## УЛСЫН ТЭМДЭГТИЙН ХУРААМЖ ТӨЛӨХ ЗААВАР

1. Улсын тэмдэгтийн хураамж төлөхдөө itax.mta.mn хаягаар орж төлбөрийн даалгавар үүсгэх хэсгийг сонгоно.

| C  itacritamt/home                                                                                                    | ŵ 🕚 :                                                                                                    |
|----------------------------------------------------------------------------------------------------|----------------------------------------------------------------------------------------------------|
| •                                                                                                    |                                                                                                    |
| ТӨЛБӨРИЙН ДААЛГАВАР<br>ҮҮСГЭХ                                                                                                    | ОЛОН УЛСЫН<br>ТАТВАР                                                                                                    |
| Урганжиүүнэх                                                                                                    | Мангт дТ-01. Мангт дТ-02                                                                                                    |
| Та Тернійн байгууллагаа саях үйлчиктэнчий телбер, хураамкийг телекдее телберийн даалгавар уустэк<br>төлөх боломсктой боллоо, Хошшийбат :Шинээр гадада писсторт такк бол хисин тэмдитийн кураамж<br>төлөх байгуулаагаа согоод өөрөн консиктик уустэн төлөх боломстой.<br>Заавар узэнийг мүссөл Энд дөрнэ уу | Телений газар байлулахтүйгээр Монгол Улсад бизньс эрлллч гараад улсын орцин суучийн олсон<br>орлогод бууруулсан хувь элжээгээр албан гатвар ногдуулах тухай.<br>Заавар үзжийг хүсвэл Энд дарна ууг |
| <b>(</b>                                                                                                    |                                                                                                    |
| ТАТВАРЫН НЭХЭМЖЛЭХИЙН<br>ТӨЛӨВ ХАРАХ<br>Үрсэвжиүнж                                                                                                    |                                                                                                    |
|                                                                                                    |                                                                                                    |
|                                                                                                    |                                                                                                    |

 "Улсын тэмдэгтийн хураамж" хэсгийг сонгоод "Татвар төлөгчийн регистрийн дугаар"-т байгууллагын регистр оруулахаар "Татвар төлөгчийн дугаар" хэсэгт танай байгууллагын нэр гарч ирнэ.

Төлбөр хураамжийн төрөл\* 4 –бусад

Аймаг дүүрэг хэсэгт \* 25- Сүхбаатар дүүрэг,

Сум/ (хороо)\* 2598- дүүргийн төвлөрсөн,

Хүлээн авагч байгууллага\* 5634768: Зам, тээврийн яам гэсэн тус тус сонгоод. (Зургын дагуу) Төлөх дүн, Утасны дугаараа оруулаад I'm not robot хэсгийг чагтлаад **ҮҮСГЭХ** товч дарна. (Төлөх дүнг урьдчилан асууна)

| угаар *<br>атвар төлөгчийн дугаар *                                                              | · · · · · · · · · · · · · · · · · · ·                                                                                     | Сум/(хороо) *                                                                                                    | 2598 - Дүүргийн төвлөрсөн 🔹 5634768: Зам,тээврийн яам                                                |  |
|--------------------------------------------------------------------------------------------------|----------------------------------------------------------------------------------------------------|----------------------------------------------------------------------------------------------------|----------------------------------------------------------------------------------------------------|--|
| Түгээмэл тархацтай<br>ашигт малтмалын нөөц<br>ашигласны төлбөр                                   | Татварын хүү торгуулын<br>орлого<br>Хувь хүн / Байгууллага                                                                | АМНАТ - Банкны<br>суутгасан                                                                                                    | 25 - Сүхбаатар дүүрэг 🗸 🗸                                                                            |  |
| Ойн нөөц ашигласны төлбөр                                                                        | Ан амьтаны нөөц<br>ашигласны төлбөр                                                                                       | Байгалийн ургамлын<br>нөөц ашигласны төлбөр                                                                                        | Ахуйн хэрэглээний ус,<br>рашаан ашигласны<br>төлбөр                                                  |  |
| Улсын тэмдэгтийн<br>хураамж                                                                      | Иргэний үл хөдлөх хөрөнгө                                                                                                 | Бичил үйл<br>ажиллагааний орлогын<br>албан татвар                                                                                  | Хог хаягдлын үйлчилгээний хураамж                                                                    |  |
| Та Төрийн байгууллагаас авах үйлчи<br>гадаад пасспорт авах б<br>Жишиг дүн харах бол <b>энд</b> / | лгээний төлбөр, хураамжийг төлөхдө<br>іол Улсын тэмдэгтийн хураамж төлөх (<br>царна уу. <b>/Төлбөрийн дүнг асуудал зг</b> | ө төлбөрийн даалгавар үүсгэж төлөх боло<br>байгууллагаа сонгоод өөрөө нэхэмжлэх үү<br><b>хэлсэн харьяа байгууллагаас лавлах ша</b> | мжтой боллоо. Жишээлбэл : Шинээр<br>«гэн төлөх боломжтой.<br><mark>ардлагатайг анхаарна уу!</mark> / |  |

- 3. Ингээд үүссэн нэхэмжлэхийн дагуу төлбөрөө төлөөд нэхэмжлэхийн дугаараа тэмдэглэнэ.
- 4. Тус нэхэмжлэхийн дугаарыг шалгаад төлбөр төлөгдсөн эсэхийг бид нягталсны дагуу иргэний үнэмлэх, биеийн байцаалттай хүнд тусгай зөвшөөрлийн гэрчилгээг нь хүлээлгэн өгөх юм.

|                                    | 1            | ТАТВАРЫН НЭХЭМЖЛЭХИЙН<br>ТӨЛӨВ ХАРАХ |                          |              |  |  |
|------------------------------------|--------------|--------------------------------------|--------------------------|--------------|--|--|
| Татварын нэхэмжлэхийн дугаар *<br> |              | 2211002061068 Q Xañx                 |                          |              |  |  |
| Нэхэмжлэхийн дугаар                | Дун          | Prina                                | у-Tems<br>Үүсгэсэн огноо | Төлсөн огноо |  |  |
| 2211002061068                      | 1,600,000.00 | "Төлөгдсөн"                          | 2021-10-13 12:09:06      |              |  |  |